## How to generate an Enrollment Verification from your NSC

## **Student Center**

- 1. Visit <u>www.nsc.edu</u>, and log-in to your student portal.
- 2. Click on QuickLaunch located on the left side of your student portal.
- 3. Select Student Center  $\rightarrow$  Click "Student Center"

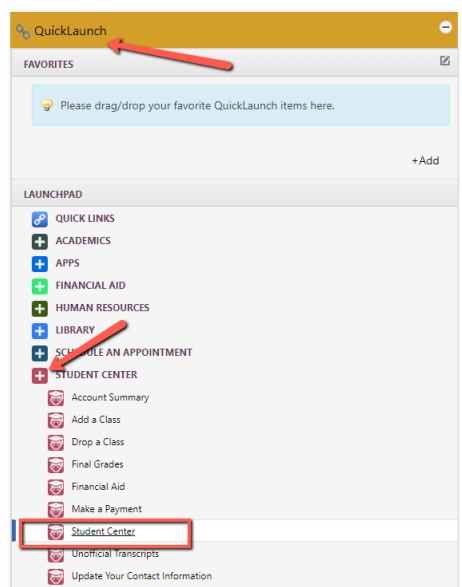

4. Under the Academics Section, Click the drop-down menu and select "Enrollment Verification".

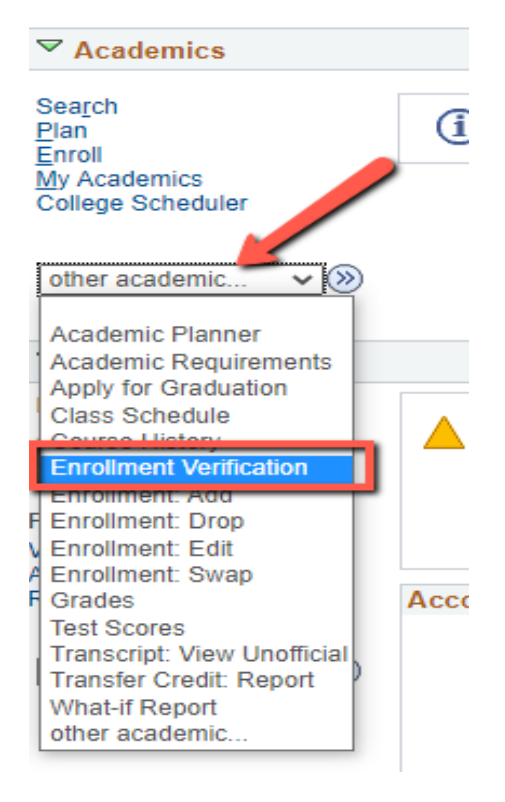

5. Select "Allow to Print from My Browser" . Place a checkmark in the appropriate boxes, then select Submit.

Request Enrollment Verification

|                                                  | Allow to Print from My Browse | r 👻  |  |
|--------------------------------------------------|-------------------------------|------|--|
| Academic Institution                             | Nevada State College          | ~    |  |
|                                                  | ✓ Include My Program and F    | Plan |  |
|                                                  | Include My Earned Degree      | es   |  |
|                                                  | 🗆 Include My Term and Cum     | GPA  |  |
| Select desired term or leave blank for all terms |                               | ~    |  |

6. Your report will be generated. To print, select the **"Print Friendly Version"** located at t he bottom of the page.

| 2021 Summer | UGRD                     | 05/10/2021 | 08/14/2021 | No Units |
|-------------|--------------------------|------------|------------|----------|
| 2021 Fall   | UGRD                     | 08/23/2021 | 12/11/2021 | No Units |
| Cancel      | Printer Friendly Version |            |            |          |